### This Quick Guide is to assist you with the Canada MyHR Benefits Enrolment process.

- 1. Log into MyHR at <u>myhr.savers.com</u> with your username and password. **NOTE:** Your username is usually generated at the time of hire.
- 2. Go to Savers Employee Self Service CA
  - Then to My Personal Information. Verify address and contact information is correct
  - Complete the steps below if you have other Extended Health and Dental coverage. If no Extended Health and Dental coverage, click Back and go to Number 3.
    - o click the Update button under Basic Details
    - o select "Correct or complete the current details" then Next button
    - Under Other, in the "Name of Non-VVS Medical Plan", type the name of your other insurance company
    - Click Next button then verify the changed info and finally Submit button

This is when you (the Team Member) are covered by another health/dental plan. For example, your spouse also covers you under his/her plan. If your spouse or child(ren) have other coverage, see #5 of Step 1.

| Gender Male                                  |                                 |
|----------------------------------------------|---------------------------------|
| * Marital Status Married V                   |                                 |
| * Email Address                              |                                 |
| * Correspondence Language American English   |                                 |
| Name of Non-VVS Medical Plan Great West Life |                                 |
| CAN SIN EXpiry once                          | Enter name of insurance company |
|                                              | ir you nave additional coverage |
|                                              | ancel Save For Later Back Next  |
|                                              |                                 |

3. Go to Savers Employee Self Service CA

Then My Benefits under My Benefits Information

4. Select "Accept" then Next on the Legal Disclaimer screen, if needed. [This is your electronic signature page. This does <u>not</u> enrol you in (or waive you from) Benefits.]

### Step 1: Update Dependents (If no Dependents, hit Next and skip to Step 2 - Update/Enrol in Benefits)

- 1. On the Dependents and Beneficiaries screen, review your dependents and beneficiaries.
- 2. To add new dependents to the plan, click the Add Another Person button (circled in picture below).
- 3. If you need to correct (or update) a current dependent info, click the pencil icon (on right).
- 4. This screen is informational only. Beneficiary designation must be done by paper form, located on the vv.ia.ca site.

|                    |              | ,,                     |             |        |                                  |
|--------------------|--------------|------------------------|-------------|--------|----------------------------------|
| Add Another Pers   | son          |                        |             |        |                                  |
| ame                | Relationship | Social Security Number | Birth Date  | Update | Click the pencil icon to correct |
| Ineline Policelate | Spouse       | 100-00.000             | 23-Jan-1972 |        | or update current info.          |

✓ TIP Press update icon to validate address and other information.

- 5. Under Relationship, make sure to use the proper relation (child, spouse, common law, or common law spouses' child).
  - The start date should be the date of your marriage/birth/ Common Law Relationship.
    - Dates are in DD-MMM-YYYY format. (e.g. April 1, 2014 is entered as: 01-APR-2014.)

| * Relationship          | Spouse -                    | Make sure to use the proper relation (child and spouse) |
|-------------------------|-----------------------------|---------------------------------------------------------|
| Relationship Start Date | 03-Oct-1998                 | wake sure to use the proper relation (china and spouse) |
|                         | (example: 15-Oct-2014)      |                                                         |
| Title                   | Mrs. 🔻                      |                                                         |
| * First Name            | Sinilar                     |                                                         |
| Middle Name             |                             |                                                         |
| * Last Name             | Residence of the local data |                                                         |

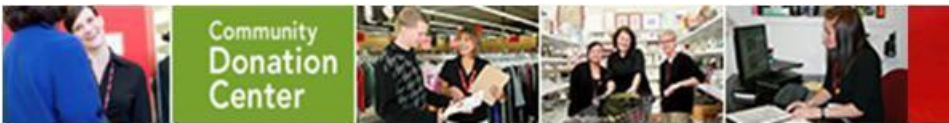

Address Information

## Quick Guide: Enrolling in Savers Canada Benefits using MyHR

Page 2 of 4

- Required fields are first name, last name, gender, Social Security Number (Social Insurance Number), and date of birth
- For dependents, you should check the **"Shared Residence"** box under Address info.

- If your dependent has other Extended Health and Dental coverage,
  - Under Miscellaneous Information then Other Non-VVS Medical Coverage, in the "Name of Non-VVS Medical Plan", type the name of your other insurance company

| Miscellaneous Information                                            |                                                                    |
|----------------------------------------------------------------------|--------------------------------------------------------------------|
| In order to cover this person on Value Village's health coverage, yo | I must include Gender, Date of Birth, and Social Insurance Number. |
| Gender Female 🗸 Social Insurance Number                              |                                                                    |
| Student Status                                                       | (Example: 123 456 789)                                             |
| Manifel Clabor                                                       | 23-Aug-19/1                                                        |
| Marital Status                                                       |                                                                    |
| Is this Person Disabled?                                             |                                                                    |
| Other Non-VVS Medical Coverage                                       |                                                                    |
| Name of Non-VVS Medical Can Manu Insurance                           | >                                                                  |
|                                                                      |                                                                    |
|                                                                      | Cancel Apply                                                       |

This is when your spouse or child is covered by another health/dental plan. For example, your spouse also is covered under his/her plan. You must complete this step for each person; so if your spouse and children have other coverage, please enter this under each of them. If you have other coverage, see #2 at the top of the first page.

- 6. Once you have all of the information added, click Apply to add the dependent information to your record.
- 7. Click Add Another Person again as needed to add other dependent(s).

### Step 2: Update/Enrol in Benefits

1. Click Nex to go past the Dependent and Beneficiaries screen. Select the option for Savers Health & Benefits (Canada). Click Next to continue.

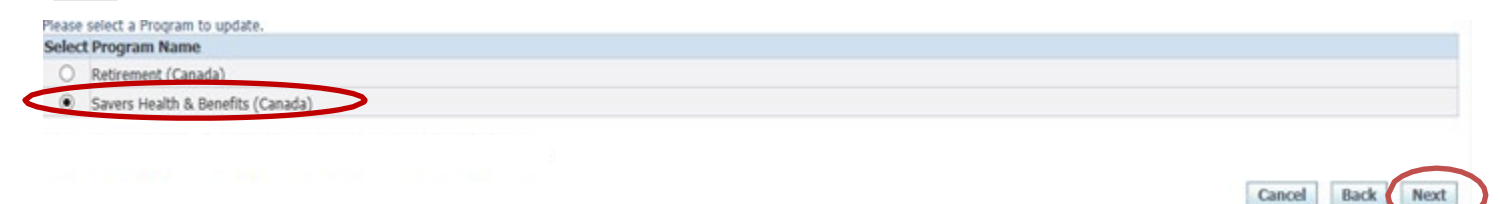

- 2. On the Benefit Enrolments screen you will see if you are currently enrolled in any coverage. Click Update Benefits to make changes.
  - The system will prompt you if you are not eligible to make changes to your coverage.

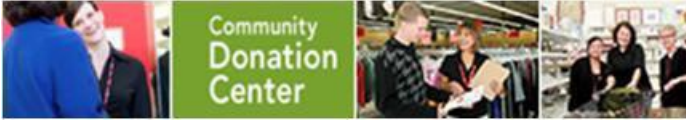

### Quick Guide: Enrolling in Savers Canada Benefits using MyHR

Page 3 of 4

| CONTRACTOR OF A CONTRACTOR OF A DATA OF A DATA                |                      |                              | n Navigator ·                                        | T avontes V           | Stagnostics frome Logout i | -relefences rielp |
|---------------------------------------------------------------|----------------------|------------------------------|------------------------------------------------------|-----------------------|----------------------------|-------------------|
| Name<br>Event Name<br>Open                                    |                      | Program<br>Enrollment Period | Savers Health & Be<br>(Canada)<br>02-DEC-2016 - 20-I | nefits<br>DEC-2016    | Change Program             | Update Benefits   |
| Benefit Selections                                            |                      |                              |                                                      |                       |                            |                   |
| Nelcome to Value Village Benefits Page                        |                      |                              |                                                      |                       |                            |                   |
| Employees with an open life event will have an opportunity to | make elections at th | at time                      |                                                      |                       |                            |                   |
| For more informtion please visit benefits page on Saversnet   |                      |                              |                                                      |                       |                            |                   |
| Plan                                                          | Ontion               | Coverage Start Date          | Coverage Your Preta                                  | Contribution Your Aft | tertax Contribution        |                   |
| Health Plan - Silver Extended Health + Dental Plan            | Team Member + 1      | 01-lan-2013                  | coverage rour rieta                                  | 0.00                  | 52.00                      |                   |
| Provincial Insurance - Medical Services Plan - BC(Suspended)  | Team Member + 1      | 01-Jan-2017                  |                                                      | 0.00                  | 0.00                       |                   |
| Basic Life - Company Paid Life Insurance                      |                      | 01-Jan-2013                  |                                                      | 0.00                  | 0.00                       |                   |
| Basic Life Spouse - Company Paid Life Insurance - Spouse      |                      | 01-Jan-2013                  | 5000.00                                              | 0.00                  | 0.00                       |                   |
| Basic Life Child - Company Paid Life Insurance - Child        |                      | 01-Jan-2017                  | 2500.00                                              | 0.00                  | 0.00                       |                   |
| AD & D - Company Paid AD&D                                    |                      | 01-Jan-2013                  |                                                      | 0.00                  | 0.00                       |                   |
| AD & D - Company Paid AD&D                                    |                      | 01-Jan-2013                  |                                                      | 0.00                  | 0.00                       |                   |
| TD - Company Paid LTD                                         |                      | 01-Aug-2013                  |                                                      | 0.00                  | 0.00                       |                   |
| 3TA - Company Paid Business Travel Accident                   |                      | 01-Jan-2013                  |                                                      | 0.00                  | 0.00                       |                   |
| EFAP - Company Paid Employee & Family Assistance Program      |                      | 01-Jan-2013                  |                                                      | 0.00                  | 0.00                       |                   |
|                                                               |                      |                              | Total                                                | 0.00                  | 52.00                      |                   |
| Covered Dependents                                            |                      |                              |                                                      |                       |                            |                   |
|                                                               |                      |                              |                                                      |                       |                            |                   |
|                                                               |                      |                              |                                                      |                       |                            |                   |
| Plan Option                                                   | Coverage S           | tart Date Dependent          | Relationship Social S                                | ecurity Number        |                            |                   |

NOTE: Benefits shown above are a sample and may not be available to all Team Members.

3. Make eligible benefit selections on following screen. Click Next once completed.

| ez <u>ici</u> pour de l'information sur la renonciation. |                      |        |  |
|----------------------------------------------------------|----------------------|--------|--|
|                                                          | Option               | Select |  |
| Extended Health + Dental Plan                            |                      |        |  |
|                                                          | Team Member Only     |        |  |
|                                                          | Team Member + 1      |        |  |
|                                                          | Team Member + Family |        |  |
| xtended Health + Dental Plan                             |                      |        |  |
|                                                          | Team Member Only     |        |  |
|                                                          | Team Member + 1      |        |  |
|                                                          | Team Member + Family |        |  |
| Extended Health + Dental Plan                            |                      |        |  |
|                                                          | Team Member Only     |        |  |
|                                                          | Team Member + 1      |        |  |
|                                                          | Team Member + Family |        |  |
| incial Ingurance                                         |                      |        |  |
|                                                          |                      |        |  |
|                                                          |                      |        |  |
|                                                          |                      |        |  |

- You may click "Add a dependent and Beneficiary" button at the bottom if you need to add a dependent for any coverage options (See Step 1 to Update Dependents and Potential Beneficiaries). If not going to add dependent(s), click hit the Next Button.
- 4. On the Dependent Selection Screen, the system will advise you if action is needed
  - If you elected coverage for more than yourself place a "☑" next to each person on the Dependent Selection screen then click Next to proceed.

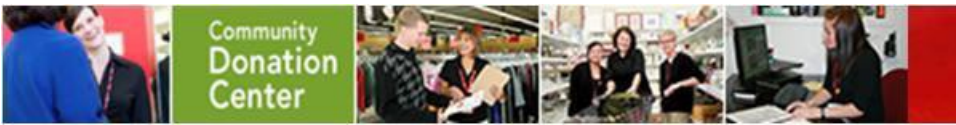

### Quick Guide: Enrolling in Savers Canada Benefits using MyHR

Page 4 of 4

| Relationship      | Social Security Number | Eligible | Ineligibility Reason | Cover |
|-------------------|------------------------|----------|----------------------|-------|
| Child             |                        | Yes      |                      | ✓     |
| Child             |                        | Yes      |                      |       |
| Common Law Spouse |                        | Yes      |                      |       |
| Add Dependents    |                        |          |                      |       |

### Click Next to proceed.

- 6. The next screen is the final confirmation page of your benefits.
  - Warnings at the top will be displayed for any action items regarding your enrolment (e.g. needing to complete MSP application). Beneficiary forms must be printed and mailed to address on form.
  - You may print confirmation statement of benefits on this page. (Keep a copy for your records.)

#### !! Warning You may see Double Coverage or Deduction- Please note that you'll only have one deduction and coverage!!

| Plan                                                         | Option            | <b>Coverage Start Date</b> | <b>Coverage Your P</b> | retax Contribution Your Albertax | Contribution |
|--------------------------------------------------------------|-------------------|----------------------------|------------------------|----------------------------------|--------------|
| Health Plan - Silver Extended Health + Dental Plan           | Talars Member + 1 | 01-Jan-2013                |                        | 0.00                             | 52.00        |
| Provincial Insurance - Hedical Services Plan - BC(Surpended) | Team Nember + 1   | 01-3an-2017                |                        | 6.00                             | 0.00         |
| Basic Life - Company Paid Life Insurance                     |                   | 01-3an-2013                |                        | 0.00                             | 0.00         |
| Basic Life Spouse - Company Faid Life Insurance - Spouse     |                   | 01-Set-2013                | \$000.00               | 0.00                             | 0.00         |
| Resic Life Child - Company Paul Life Imprance - Child        |                   | 01-3en-2017                | 2508.00                | 8.00                             | 8,00         |
| AD & D - Company Paid AD&D                                   |                   | 01-Jan-2013                |                        | 8.00                             | 8.00         |
| AD & D - Company Paid AD&D                                   |                   | 01-Jan-2013                |                        | 6.00                             | 8.00         |
| LTD - Company Paid LTD                                       |                   | 00-Aug-2013                |                        | 6.00                             | 8.00         |
| ETA - Company Paid Business Travel Accident                  |                   | 01-Jan-2013                |                        | £.00                             | 8.00         |
| EFAP - Company Faid Employee & Family Assistance Program     |                   | 01-5an-2013                |                        | 8.00                             | 8.00         |

- 7. Once you have reviewed your information as needed click Finish to be taken back to the Benefit Enrolments" page.
  - You may update/make changes to your elections through the Enrolment period listed at the top of the page.

If you have questions about the health plans, go to vv.ia.ca, or call 1-855-688-7957.

If you need assistance with the enrolment process, contact <u>PeopleServices@Savers.com</u> or call 1-800-259-0004.

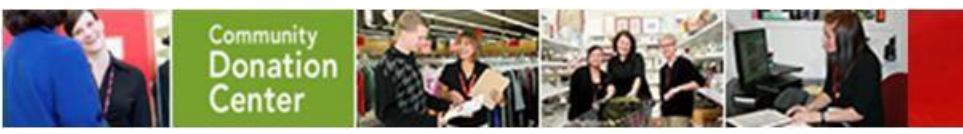